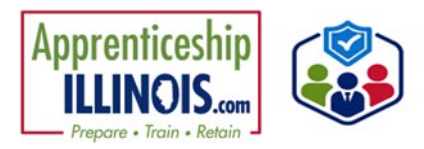

## **Table of Contents**

| Complete the Application with the Apprentice | 1 |
|----------------------------------------------|---|
|----------------------------------------------|---|

## **Complete the Application with the Apprentice**

 After adding the apprentice to the system, on the Add Customer modal, click complete initial application with customer.

| DD CUSTOMER                 |                                               |
|-----------------------------|-----------------------------------------------|
| WN ACCOUNT STATUS           |                                               |
| Username: HGuillum          |                                               |
| Password: Guillum050104     |                                               |
| Status: New Account Created |                                               |
| Secret Question:            |                                               |
| Secret Answer:              |                                               |
|                             | Send customer link to the initial application |
|                             | Complete initial application with customer    |
|                             |                                               |

- Review the disclaimer, terms of use, and privacy policy. Check the box and click Start New Application.
- Complete the Goals & Current Situations section Check the box next to each situation that applies. Click Save and Go To Next Page.

| APPRENTICESHIP ILLINOIS APPLICATION                                                                                                    |
|----------------------------------------------------------------------------------------------------|
| Back to Customer List<br>Illinois workNet helps people reach their training, employment, and career goals.                                                                                                    |
| You will need to have your current and past employment information including start and end dates to complete this application.                                                                                                    |
| This application contains voluntary questions to help determine if you are eligible for additional services. This information will be kept confidential and is<br>intended for use solely in connection with record keeping and affirmative action requirements, and to help you in identifying additional resources that can assis<br>you. You will not be penalized for your relival to answer. |
| Individuals completing this application will receive updates and information to help them reach their career, training, and employment goals.                                                                                                    |
| By completing the application, you agree to allow career planners to review your information for potential participation and certify that the information you<br>entered is accurate to the best of your knowledge.                                                                                                    |
| C I have read the Terms of use and Privacy Policy and agree to complete the application. Cancel Start New Application                                                                                                    |

|                   | Goals & Current Situation                                                                                                    | Education                                                                                                    | Work History                                                                                                    | Demographic & Contact Info                                        |  |  |  |
|-------------------|----------------------------------------------------------------------------------------------------|----------------------------------------------------------------------------------------------------|----------------------------------------------------------------------------------------------------|-------------------------------------------------------------------|--|--|--|
| -                 | 0                                                                                                    | 0                                                                                                    | 0                                                                                                    | 0                                                                 |  |  |  |
| Do you<br>se plan | have any situations that need to<br>ned around? "                                                                                                    | EDUCATION                                                                                                    |                                                                                                    |                                                                   |  |  |  |
|                   |                                                                                                    | I am currently in school.     I have a hand time with reading, writin     theve trouble with reading to speakin     to opped out of high school in th     I need help to enter or complete an e                                                                                                    | ig, and/or math,<br>ig English,<br>e last quarter,<br>ducational program or to secure or hold e                                                                                                    | nglayment                                                         |  |  |  |
|                   |                                                                                                    | PHYSICAL/HEALTH                                                                                                    |                                                                                                    |                                                                   |  |  |  |
|                   |                                                                                                    | I have a situability that makes it hand for me to do certain things.     I am legally blind.                                                                                                    |                                                                                                    |                                                                   |  |  |  |
|                   |                                                                                                    | FAMILY                                                                                                    |                                                                                                    |                                                                   |  |  |  |
|                   |                                                                                                    | I am pregnant.     I have children and would need help getting childcare.                                                                                                    |                                                                                                    |                                                                   |  |  |  |
|                   |                                                                                                    | FINANCIAL                                                                                                    |                                                                                                    |                                                                   |  |  |  |
|                   | Mysel or someone in my immediate     Mysel or someone in my family recei     Mysel or someone in my family recei     Mysel or someone in my family recei     I live in a high povety ansa.     I receive a tree/reduced price lunch a     I may meet the low come guideline | family receives SNAP benefits,<br>ves TANF,<br>ves ISI,<br>ves state,flocal cash welfare.<br>t school,<br>s.                                                                                                    |                                                                                                    |                                                                   |  |  |  |
|                   |                                                                                                    | LEGAL                                                                                                    |                                                                                                    |                                                                   |  |  |  |
|                   |                                                                                                    | I have criminal charges pending.     I have had instances/egal problems.                                                                                                    |                                                                                                    |                                                                   |  |  |  |
|                   |                                                                                                    | HOUSING                                                                                                    |                                                                                                    |                                                                   |  |  |  |
|                   | I need a permanent place to live (Hor     am in foster care.     have aged out of foster care.     I am a rynsway.                                                                                                    | nellecc).                                                                                                    |                                                                                                    |                                                                   |  |  |  |
|                   |                                                                                                    | EMPLOYMENT RELATED                                                                                                    |                                                                                                    |                                                                   |  |  |  |
|                   |                                                                                                    | I am a veteran or qualified spouse.     I am eligible, receiving, or enhanced     Iost vigato because objact do     Iost vigato because objact do     Iost vigato because objact do     Iost vigato because objact do     Iost supported by vigatose who be     Inset supported by vigatose who be     Inset supported by vigatose who be     Inset supported by vigatose who be     Iost supported by vigatose who be     Iost supported by vigatose who be | unemployment benefits,<br>une or a large company layoff,<br>mighyed because of general economic con-<br>cised duty anciect methode,<br>no longer supporting me. I am unemploys<br>in employment,<br>registrated apprenticability with my current<br>lammorker. | offore or natural disaster<br>d or under amplityed.<br>amplityer. |  |  |  |
|                   |                                                                                                    | None of the above                                                                                                    |                                                                                                    |                                                                   |  |  |  |
|                   |                                                                                                    |                                                                                                    |                                                                                                    |                                                                   |  |  |  |

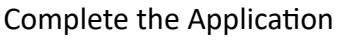

June 2025 v1

Demographic & Contact Info

Apprenticeship ILLINOIS.com

> Complete the Education section Select the Highest Level of Education. Click Save and Go To Next Page.

- Complete the Work History section. Click Add Employment if one of the situations applies:
  - I am employed.
  - I am employed, but I have
     received a notice of termination/layoff.
  - I am unemployed and I have been actively looking for work.
  - I am unemployed but I have not been actively looking for work.

Goals & Current Situatio

Select

What is your current employment status?

- 6. Complete the Demographic and Contact Info Complete the required fields:
  - Confirm First and Last Name
  - Enter Email
  - Confirm Email
  - Confirm Social Security Number (SSN)
  - Enter Street Address
  - Enter City
  - Enter State
  - Enter ZIP Code
  - Enter Primary Phone
  - Enter Primary Phone Type
  - Enter Gender at Birth
  - Enter Date of Birth
  - Enter Military Status
  - Enter Marital Status
  - Select Ethnicity
  - Complete Are you authorized to work in the US (yes/no)
  - Click Save and Go To Next Page

| k.                                                                      | Razioni, *<br>Direce Adam et al.<br>Direce Adam et al.<br>Direce Cap *<br>Sensinger Dara *<br>*<br>Nach Dara *<br>Nach Dara *<br>Nach Dara *<br>Nach Dara *<br>Nach Dara * | Lealing 100 Caulo<br> | v<br>                      |   |
|-------------------------------------------------------------------------|----------------------------------------------------------------------------------------------------|-----------------------|----------------------------|---|
| Back to Customer List<br>Goals & Cum                                    | nt Situation Education                                                                                                    | an Wark History       | Demographic & Contact Info | ] |
| Contract .                                                              |                                                                                                    |                       | 0                          | l |
|                                                                         |                                                                                                    |                       |                            | l |
| Last Name *                                                             | Guiltum                                                                                                    |                       |                            | l |
| What name do you go by?                                                 |                                                                                                    |                       |                            | l |
| Ernal *                                                                 | Hannah@noemail.com                                                                                                    |                       |                            | l |
| Confirm Ernal *                                                         | Hannah@noemail.com                                                                                                    |                       |                            | l |
| Social Security Number<br>diamet: XXX-XXX-XXXXXXXXXXXXXXXXXXXXXXXXXXXXX | mm-m-7788                                                                                                    |                       |                            | l |
| Confirm Social Security<br>Number (Format 3008-306-<br>30000) *         | axa-aa-7/88                                                                                                    |                       |                            |   |
| Street Address 1*                                                       |                                                                                                    |                       |                            | l |
| Street Address 2                                                        |                                                                                                    |                       |                            |   |
| City*                                                                   |                                                                                                    |                       |                            | l |
| State *                                                                 | Select                                                                                                    | ~                     |                            |   |
| 20° Code*                                                               |                                                                                                    |                       |                            | I |
| Primary Phone *                                                         |                                                                                                    |                       |                            | I |
| Dimary Phone Type *                                                     | Select                                                                                                    | ~                     |                            |   |
| Alternate Phone                                                         |                                                                                                    |                       |                            |   |
|                                                                         |                                                                                                    |                       |                            |   |

~

| Goals & Current Situation       | Education | Work History | Demographic & Contact Info |
|---------------------------------|-----------|--------------|----------------------------|
| Highest Level of Education *    | Ŭ,        | 0            | 0                          |
| Cancel Save and Go To Next Page |           |              |                            |

Work History

Are you currently O Yes employed by this employed? No

.

Educat

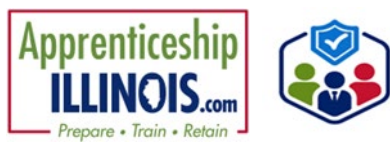

7. Review the information collected on the Application.

**Click Submit Application** 

| Goals & Current Situation                         | Education                    | Work History                                                                                                    | Demographic & Contact Info |
|---------------------------------------------------|------------------------------|----------------------------------------------------------------------------------------------------|----------------------------|
| SITUATION                                         | · · ·                        | , The second second sec |                            |
| Edit this Section                                 |                              |                                                                                                    |                            |
| Risk Factors:                                     |                              |                                                                                                    |                            |
| I have a disability that makes i                  | t hard for me to do certain  | things.                                                                                                    |                            |
| am pregnant.                                      |                              |                                                                                                    |                            |
| I am a runaway.<br>I have a hard time with readin | a writing and/or math        |                                                                                                    |                            |
|                                                   |                              |                                                                                                    |                            |
| EDUCATION                                         |                              |                                                                                                    |                            |
| Edit this Section                                 |                              |                                                                                                    |                            |
| Highest Level of Education: 8th Gra               | 5e                           |                                                                                                    |                            |
| WORK HISTORY                                      |                              |                                                                                                    |                            |
| Edit this Section                                 |                              |                                                                                                    |                            |
| Employment Status: I have not work                | ed before. This will be my f | irst job.                                                                                                    |                            |
| Work History No Employment Enter                  | ed                           |                                                                                                    |                            |
| DEMOGRAPHICS                                      |                              |                                                                                                    |                            |
| Edit this Section                                 |                              |                                                                                                    |                            |
| First Name: Hannah                                |                              |                                                                                                    |                            |
| Last Name: Guillum                                |                              |                                                                                                    |                            |
| Preferred Name:                                   |                              |                                                                                                    |                            |
| Email: Hannah@noemail.com                         |                              |                                                                                                    |                            |
| SSN: xxx-xx-7788                                  |                              |                                                                                                    |                            |
| Address 1: 1553 Pulaski Street                    |                              |                                                                                                    |                            |
| City: Lincoln                                     |                              |                                                                                                    |                            |
| State: IL                                         |                              |                                                                                                    |                            |
| ZIP Code: 62656                                   |                              |                                                                                                    |                            |
| Phone 1: 217-899-5689                             |                              |                                                                                                    |                            |
| Phone 1 Type: Mobile                              |                              |                                                                                                    |                            |
| Social Media Type:                                |                              |                                                                                                    |                            |
| Social Media: ;                                   |                              |                                                                                                    |                            |
| Gender: Female                                    |                              |                                                                                                    |                            |
| Preferred Gender: Female                          |                              |                                                                                                    |                            |
| Birthday: 5/1/2004                                |                              |                                                                                                    |                            |
| Military Status: None                             |                              |                                                                                                    |                            |
| Marital status: Single                            |                              |                                                                                                    |                            |
| connexy:                                          |                              |                                                                                                    |                            |
| Hispanic                                          |                              |                                                                                                    |                            |
| Are you authorized to work in the U               | IC7 Yes                      |                                                                                                    |                            |
|                                                   |                              |                                                                                                    |                            |

8. The Intake Review tab will open, and Action Item 1 will display a green status.

| Overview Intake Review Ca           | reer Plan Outcomes                                                                                        |                 |                  |
|-------------------------------------|----------------------------------------------------------------------------------------------------|-----------------|------------------|
| INTAKE REVIEW                       |                                                                                                    | CASE            | NOTES(0)         |
| Profile: Hannah Guillum             | Action Item                                                                                               | Result          | Status           |
| Email Hannah@noemail.com            | 1. Customer submits initial online application.                                                           | Complete        | Complete         |
| Enrollment Status Pending           | 2. Enroll customer.                                                                                       | Not<br>Complete | Action<br>Needed |
| See All Reset Password Send Message | 3. The customer was provided information that describes the features and how to access their career plan. | Not<br>Complete | Action<br>Needed |
| Related Instructions                | 1. Customer submits initial online application                                                            |                 |                  |
| Apprenticeship Illinois Eligibility | 2. Verify eligibility and enroll the customer                                                             |                 |                  |
| Participant Summary Tools           | 3. Provide customer with information on how to access their career plan.                                  |                 |                  |
| Assessments                         |                                                                                                    |                 |                  |
| Case Notes                          |                                                                                                    |                 |                  |
| Resumes                             |                                                                                                    |                 |                  |
| Uploads                             |                                                                                                    |                 |                  |
| Worksites                           |                                                                                                    |                 |                  |

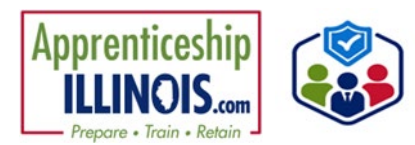

This workforce product was funded by a grant awarded by the U.S. Department of Labor's Employment and Training Administration. The product was created by the recipient and does not necessarily reflect the official position of the U.S. Department of Labor. The Department of Labor makes no guarantees, warranties, or assurances of any kind, express or implied, with respect to such information, including any information on linked sites, and including, but not limited to, accuracy of the information or its completeness, timeliness, usefulness, adequacy, continued availability, or ownership.